# CI-NETを利用した電子商取引に関する運用上の注意事項

目次

- <u>1.CI-NETを利用した電子商取引</u>
  - (1) 電子商取引の範囲
  - (2) 電子商取引の申し込みについて
  - (3) CI-NETを利用した電子商取引新規開始手順
- 2.業務の流れと注意事項等
- (1) 見積依頼·回答
- (2) 確定注文・注文請け、鑑項目変更申込・鑑項目変更承諾、合意解除申込・合意解除承諾
- (3)出来高報告
- (4)請求の作成

前田建設工業株式会社 2023年11月27日:更新

# 1.CI-NETを利用した電子商取引

#### (1) 電子商取引の範囲

当社の適用範囲は以下の通りです。(2021年11月時点)

- ●購買見積依頼·購買見積回答·購買見積回答承認(土木工事/建築工事)
- ●注文書·注文請書(土木工事/建築工事)
- ●出来高報告・出来高確認・請求書(土木工事/建築工事)
- (2) 電子商取引の申し込みについて

既に当社以外とCI-NETの電子商取引をされている場合

- 現在ご利用のASPサービス(※)で前田建設との電子商取引を始めることが可能です。 ASPサービス各社のサービス窓口へ追加接続をお申し込みください。 また、当社とCI-NETによる電子商取引に関する契約書の締結が必要になります。 契約書の締結に必要な書類は、当社より送付いたします。
   ・CI-NETによる電子データ交換(EDI)に関する交換協定書
   ・CI-NETによる電子データ交換(EDI)に関する運用マニュアル
   ・CI-NETによる電子データ交換(EDI)に関する運用条件確認書
   ※ASPサービスとは、インターネットを通じてアプリケーションを提供するサービスです。
- 2) CI-NETのASPサービスに未加入の場合

CI-NETのASPサービス(※)に加入し、標準企業コードを取得していただく必要があります。 その上で、当社とCI-NETによる電子商取引に関する契約書の締結が必要になります。 契約書の締結に必要な書類は、当社より送付いたします。

- ・CI-NETによる電子データ交換(EDI)に関する交換協定書
- ・CI-NETによる電子データ交換(EDI)に関する運用マニュアル
- ・CI-NETによる電子データ交換(EDI)に関する運用条件確認書
- 3) 既に当社とCI-NETの電子商取引をされていて、
  注文書・注文請書以外にも適用範囲を広げたい場合
  サイトに添付されているCI-NET情報連絡シート.xlsmに必要事項を入力し、
  当社お問い合わせ窓口宛てに添付しメール送信ください。
  (maeda\_ci-net@jcity.maeda.co.jp)

## (3) CI-NETを利用した電子商取引新規開始手順

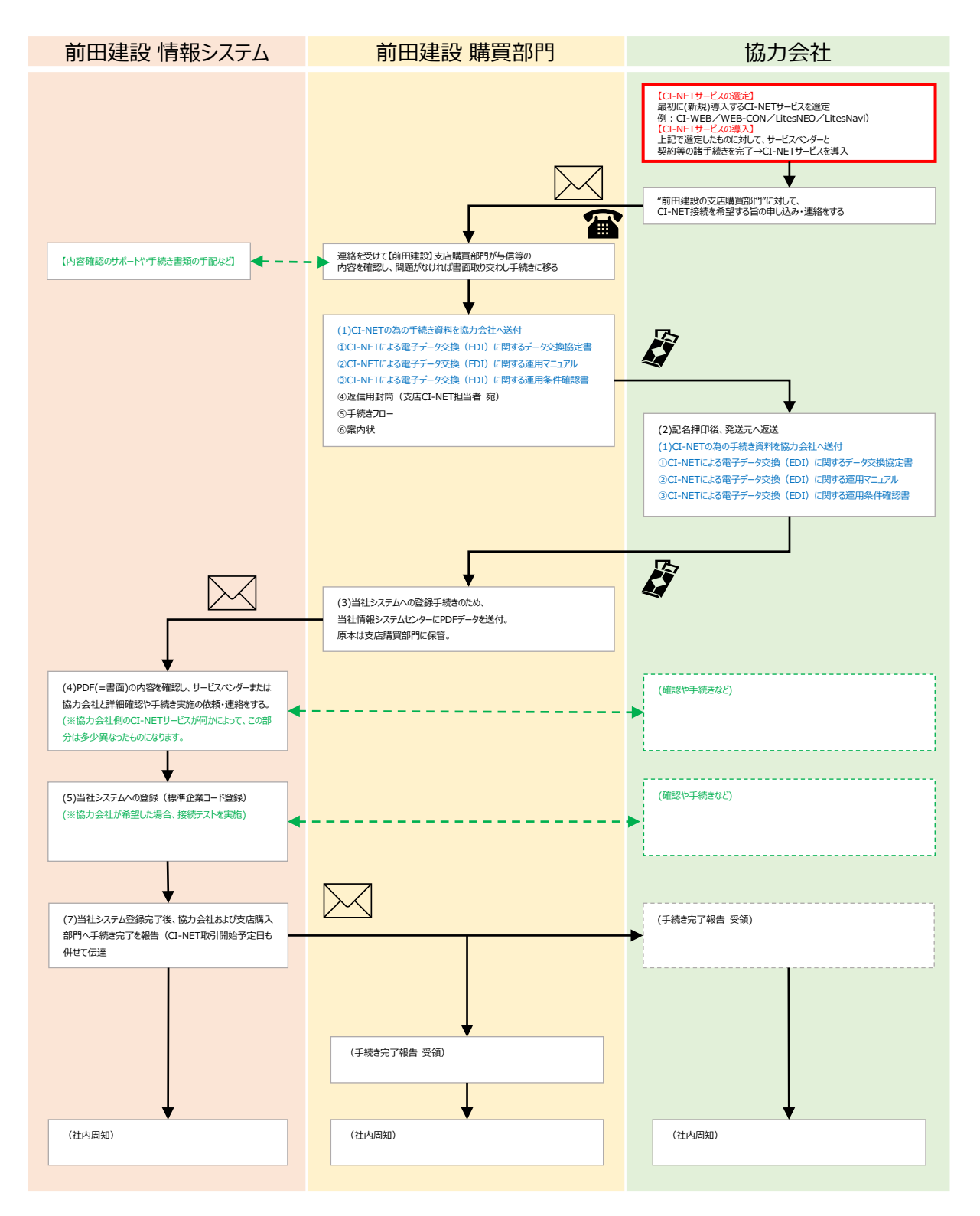

## 【ASPサービス提供会社】

| 会社名            | サービス名                | 電話番号                           |
|----------------|----------------------|--------------------------------|
| NEC            | LitesNEO<br>(ライツネオ)  | 0120-411-622<br>(CI-NETヘルプデスク) |
| CEC.COM        | CI-WEB<br>(シーアイウェブ)  | 03-3595-4600<br>(ヘルプデスク)       |
| 富士通Japan       | WEB-CON<br>(ウェブコン)   | 0120-835-554<br>(お客様総合センター)    |
| シーイーエヌソリューションズ | LitesNavi<br>(ライツナビ) | 0120-266-499                   |

## 【業務に関するお問い合わせ】

各支店のCI-NET担当へお問い合わせください。連絡先は以下の通りです。 受付時間 9:00~12:00、13:00~17:30(土日祝祭日及び弊社休業日を除く)

| 本支店       | 部署                   | 連絡先                          |
|-----------|----------------------|------------------------------|
| 北海道支店     | 土木部<br>建築部           | 011-252-7329<br>011-252-7352 |
| 東北支店      | 土木施工グループ<br>建築施工グループ | 022-225-8320<br>022-225-8336 |
| 関東支店      | 建築部                  | 048-649-1625                 |
| 東京建築支店    | 原価管理購買チーム<br>工務チーム   | 03-3222-0830                 |
| 東京土木支店    | 土木部                  | 03-3222-0826                 |
| 中部支店      | 購買チーム                | 052-262-1266                 |
| 北陸支店      | 建築施工グループ<br>土木部      | 076-431-7532<br>076-431-7539 |
| 関西支店、中国支店 | 土木部 購買チーム            | 06-6243-2412                 |
| 九州支店、沖縄支店 | 土木部 購買チーム            | 092-451-1547                 |

【受付に関するお問い合わせ】

前田建設 CI-NET担当

メール:maeda\_ci-net@jcity.maeda.co.jp

【前田建設ホームページ電子商取引のご案内】

https://www.maeda.co.jp/partner/cinet.html

# 2.業務の流れと注意事項等

- (1) 見積依頼·回答
  - 1) 業務の流れ

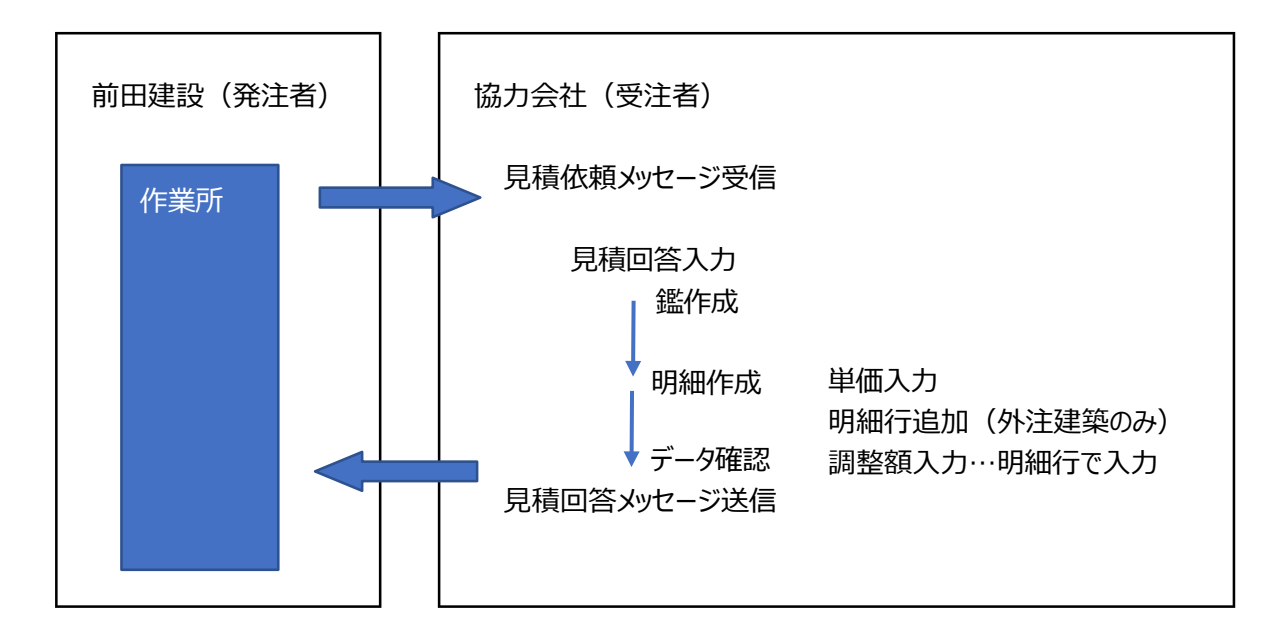

2) 見積回答の作成

①鑑作成 について

- ・「見積番号(帳票 No)」は削除・変更しないでください。
- ・「回答日(帳票年月日)」「見積提出期限」は削除・変更せずに返送してください。
- ・鑑情報の「明細金額調整額」は利用しないでください。

②見積回答明細 について

・明細行には原則単価を入力して返信してください。

・明細行の修正時に見積依頼時の明細内容を変更・削除しないでください。

# 【土木工事における見積回答明細の注意点】

・「土木工事では、見積回答時に明細追加はできません。 追加・変更が必要な場合は、再送依頼をしてください。

### 【土木工事の見積回答明細のイメージ(仕様変更)】

| 明細種別                         | 品名·名称 | 規格·仕様·摘要 | 数量  | 単位    | 単価    | 明細金額   |
|------------------------------|-------|----------|-----|-------|-------|--------|
| 内訳明細本体行                      | 掘削工事  | A規格      | 100 | m³    | 200   | 20,000 |
| 内訳明細本体行                      | 法定福利費 | 労務10人    | 100 | m     | 200   | 20,000 |
| 内訳明細本体行                      | 一般管理費 | 労務10人    | 100 | m     | 200   | 20,000 |
|                              |       |          |     |       |       |        |
| 「品名・名称」、「規格・仕様・摘要」<br>は変更しない |       |          | 原則  | 則「単価_ | を入力して | 「回答する  |

【建築工事における見積回答明細の注意点】

- ・「建築工事においては見積回答時に明細の追加ができます。
- ・必ず「総括明細本体行(工種)」の子として「内訳明細本体行」で明細を追加してください。 ※「総括明細本体行」の追加はしないでください。
- ・明細の仕様変更が発生した場合、変更する明細の下に新たに「内訳明細本体行」を追加してください。 ※元明細は削除するのではなく、数量をゼロにしてください。

【建築工事の見積回答明細のイメージ(仕様変更)】

| 明細種別    | 品名·名称            | 規格·仕様·摘要                  | 数量  | 単位 | 単価  | 明細金額   |
|---------|------------------|---------------------------|-----|----|-----|--------|
| 総括明細本体行 | 建築工事             | A規格                       | 100 | m  | 200 | 40,000 |
| 内訳明細本体行 | 00               | B規格                       | 100 | m  | 200 | 20,000 |
| 内訳明細本体行 | $\bigtriangleup$ | C規格                       | 100 | m  | 200 | 20,000 |
|         |                  | B規格の見積明細の仕<br>様をD規格に変更したい |     |    |     |        |

| 明細種別                               | 品名·名称            | 規格·仕様·摘要 | 数量  | 単位 | 単価  | 明細金額   |
|------------------------------------|------------------|----------|-----|----|-----|--------|
| 総括明細本体行                            | 建築工事             | A規格      | 1   | 式  | 1   | 42,000 |
| 内訳明細本体行                            | 00               | B規格      | 0   | m  | 200 | 0      |
| 内訳明細本体行                            | 00               | D規格      | 100 | m  | 220 | 22,000 |
| 内訳明細本体行                            | $\bigtriangleup$ | C規控      | / \ | m  | 200 | 20,000 |
| 元明細の数量をゼロにする 元明細の直下に「内訳明細本体行」を追加する |                  |          |     |    |     |        |

前田建設工業株式会社

(2)確定注文・注文請け、鑑項目変更申込・鑑項目変更承諾、合意解除申込・合意解除承諾1)業務の流れ

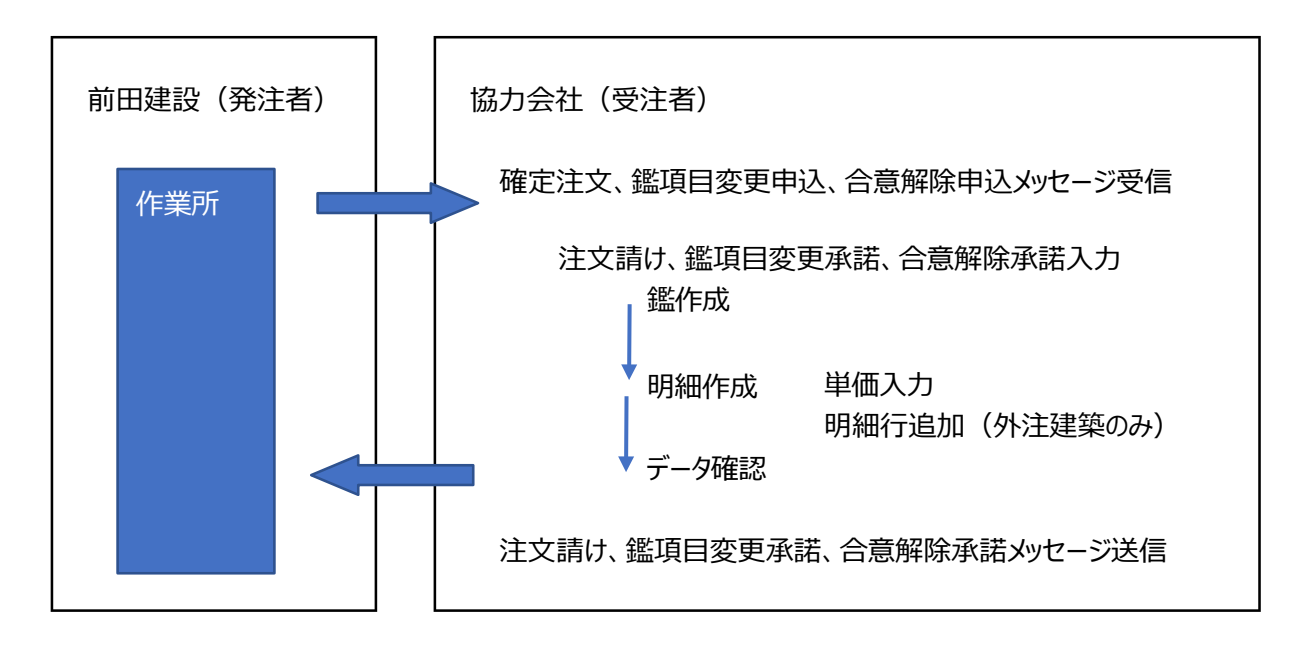

- 2) 注文請け、鑑項目変更承諾、合意解除承諾 の作成
  - ・確定注文、鑑項目変更申込及び合意解除申込 は、受信後、合意できる内容であれば速やかに 注文請け(鑑項目変更 承諾及び合意解除承諾)を返信願います。
  - ・「注文番号」「見積番号」は変更せずにそのまま返信してください。
  - ・「請書番号」は任意の番号を入力してください。
  - ・「帳票年月日」は確定注文、鑑項目変更申込及び合意解除申込の 帳票年月日(参照帳票年月日)と同じ日付のまま変更しないで、そのまま返信してください。

- (3) 出来高報告
  - 1)業務の流れ

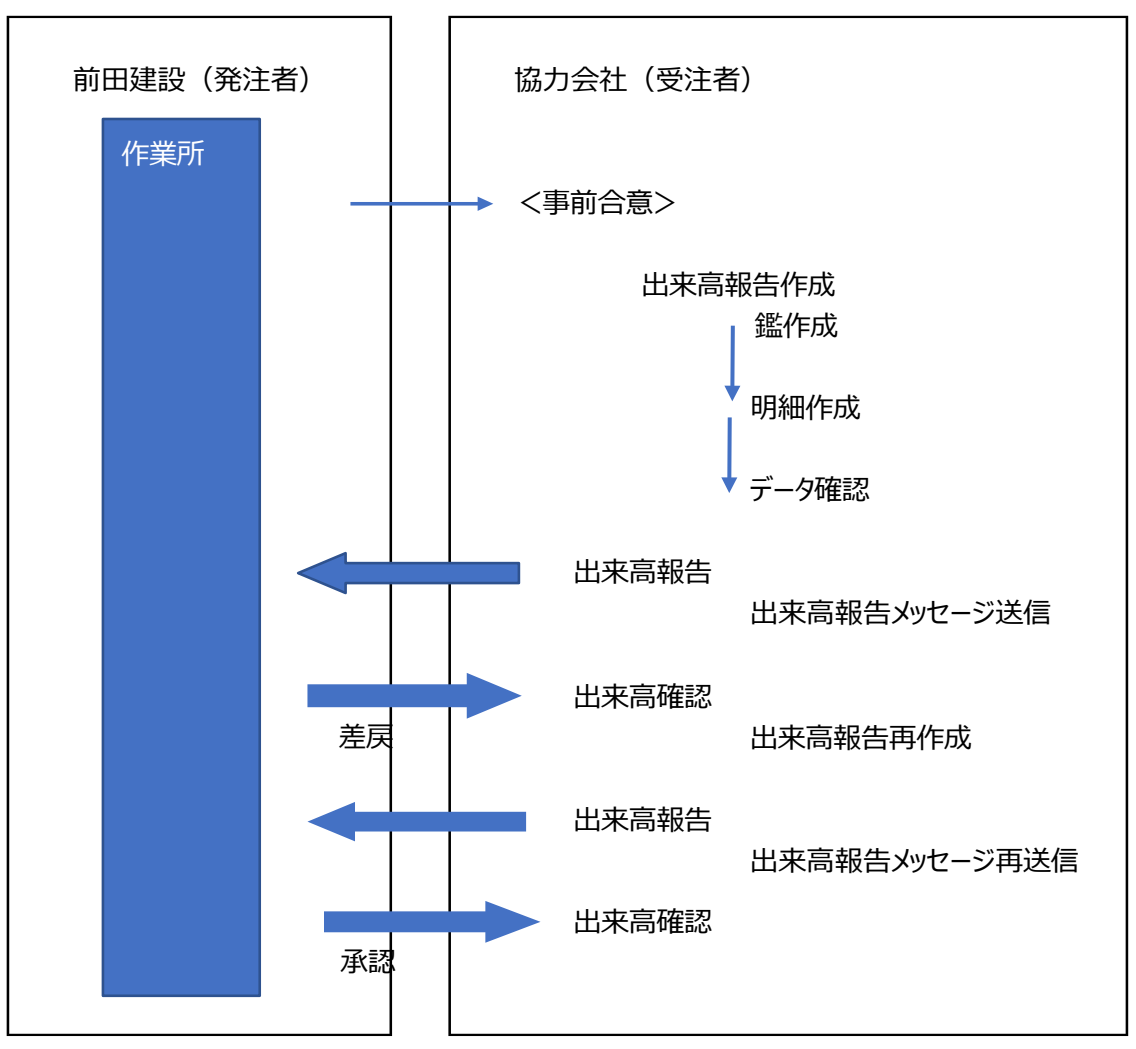

### 2) 出来高報告の作成

### CI-NETでの出来高報告・請求が行えるのは「外注発注」のみです。 「資材発注」はCI-NETでは行えません。

① 鑑における注意事項

- ・「出来高報告番号(帳票 No)」は任意の番号を入力してください。
- ・報告日(帳票年月日)と出来高調査日を入力してください
- ・請求算定方式は「B方式」です。
- ・出来高査定は「累積査定方式」です
- ・「支払条件:部分払い割合」は「100」%固定で作成します。
- ・最終の出来高報告時は、「請求完了区分」を「精算(最終回)」に変更してください。
- ・消費税額は小数点以下を切り捨てで計算しています。よって契約金額消費税額と一致しない 場合があります。

前田建設工業株式会社

### 【土木工事における出来高鑑の注意事項】

- ・「今回迄累積出来高金額調整額」は入力しないでください。
- ・「今回請求金額計調整額」は入力しないでください。

### 【建築工事における出来高鑑の注意事項】

- ・「今回迄累積出来高金額調整額」は入力することができます。
- ・「今回請求金額計調整額」は入力しないでください。
- ② 明細情報における注意事項
  - ・明細の契約金額・単価は変更しないでください。
  - ・明細画面では出来高率または出来高数量を入力してください。 特に一式項目の場合、金額欄に直接入力しないでください。
  - ・明細の追加はできませんので、明細の追加は行わないでください。

### (4) 請求の作成

1)業務の流れ

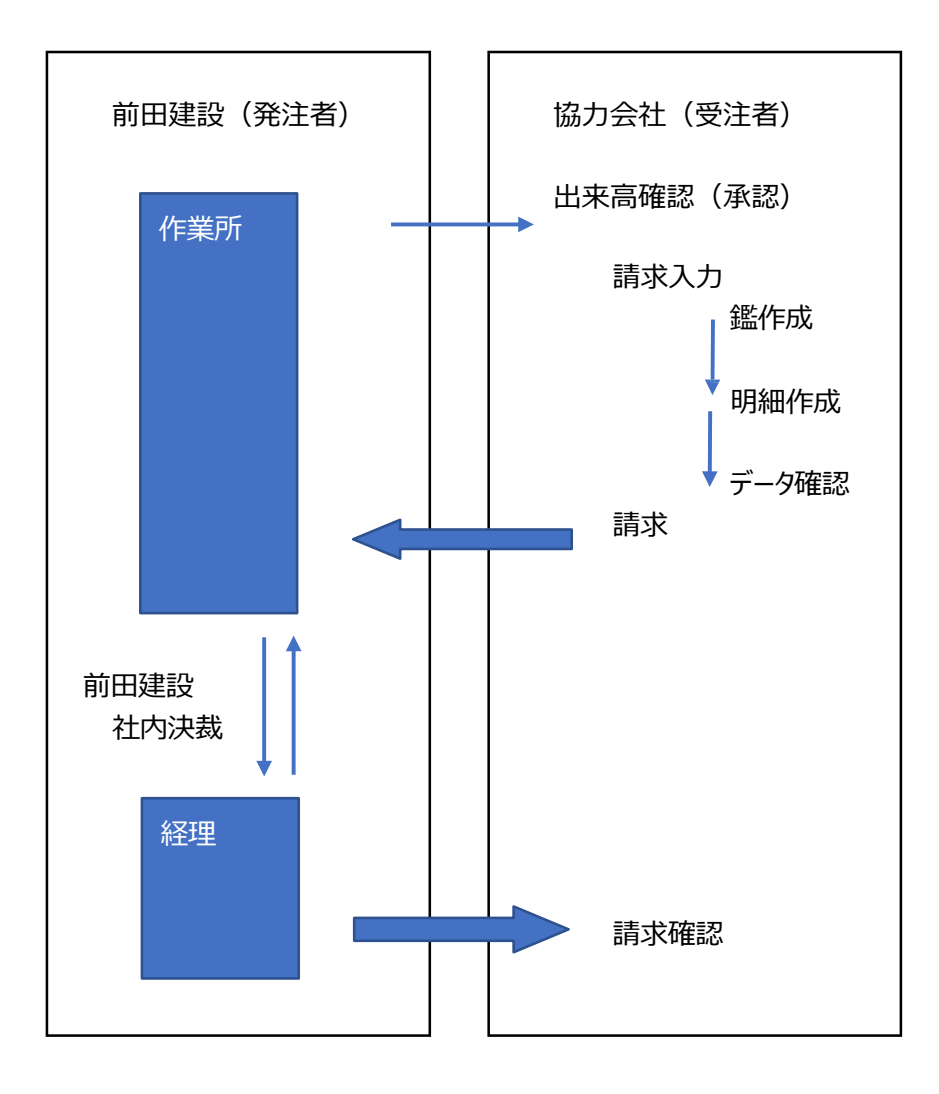

- 2)請求の作成
  - ・「請求番号(帳票 No)」は任意の番号を入力してください。
  - ・「請求日(帳票年月日)」は各月20日を入力してください
  - ・請求算定方式は「B方式」です。 (通常は自動的に設定されています。)
  - ・「請求予定年月」を入力ください。

以上